# Podstawy animacji Flash

Zajęcia 2 – animacje z użyciem ActionScript 3.0

dr Joanna Sekulska-Nalewajko Instytut Informatyki Stosowanej Politechniki Łódzkiej

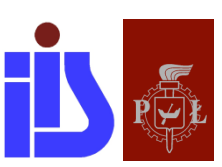

Łódź, 2017

## <u>Spis treści</u>

| 1 | Wpi | owadzenie do zasad stosowania ActionScript 3.0 | . 3 |
|---|-----|------------------------------------------------|-----|
|   | 1.1 | Sterowanie listwą czasową                      | . 3 |
|   | 1.2 | Właściwości obiektów                           | .4  |
|   | 1.3 | Zdarzenia i ich nasłuchiwanie                  | .4  |
| 2 | Zad | ania do realizacji                             | . 7 |
|   | 2.1 | Zmiana kursora                                 | . 7 |
|   | 2.2 | Aktywny mur                                    | . 9 |
|   | 2.3 | Teleportacja                                   | 12  |
|   | 2.4 | Lupa                                           | 16  |

### 1 Wprowadzenie do zasad stosowania ActionScript 3.0

ActionScript 3.0 umożliwia sterowanie animacjami, interakcję z użytkownikiem oraz dynamiczną zmianę zawartości projektu (np. pobieranie treści projektu z zewnętrznych źródeł).

Skrypty można umieszczać w klatkach osi czasu za pomocą panelu Operacji (*Okno > Operacje* lub F9) lub w osobnych plikach o rozszerzeniu .as, które następnie muszą zostać skojarzone z odpowiednimi plikami .swf.

### 1.1 Sterowanie listwą czasową

Sterowanie listwą czasową polega na umieszczeniu w klatce osi czasu komendy sterującej (metody). Komenda taka zostanie wykonana w momencie, gdy wskaźnik odtwarzania klatek dotrze do klatki ze skryptem.

#### stop();

- metoda zatrzymuje odtwarzanie listwy czasowej w miejscu umieszczenia skryptu;

gotoAndStop(nr\_klatki); gotoAndStop("etykieta"); gotoAndStop(nr klatki, "Scena 2"); – zatrzymuje odtwarzanie listwy czasowej po uprzednim przemieszczeniu się do wskazanej klatki, zamiast numeru klatki można podać także jej etykietę; a jeśli projekt zawiera kilka scen, to należy wskazać tę scenę, do której chcemy się przekierować wraz z numerem klatki;

#### nextScene(); prevScene();

- powoduje przekierowanie odtwarzania listwy do kolejnej/poprzedniej sceny;

#### nextFrame(); prevFrame();

- powoduje przekierowanie odtwarzania listwy do kolejnej/poprzedniej klatki.

Istnieją także mechanizmy sterowania listwą czasową na różnych poziomach zagnieżdżeń. Jeśli skrypt umieszczamy na głównej osi czasu i chcemy sterować zagnieżdżonym na niej elementem (**posiadającym nazwę instancji!**), to musimy poprzedzić komendę sterującą nazwą instancji tego obiektu:

#### this.kolo\_mc.gotoAndPlay(5);

Jeśli chcemy sterować listwą nadrzędną z poziomu listwy czasowej zagnieżdżonego na niej klipu możemy odnieść się do listwy nadrzędnej w dwojaki sposób. Pierwszy sposób to sposób tzw. adresowania względnego. Tu słowo kluczowe **parent** wskazuje zawsze na listwę nadrzędną, bezpośrednio gnieżdżącą obiekt wskazujący.

#### **Object(this.parent).gotoAndStop(2);**

W związku z tym, przy drugim poziomie zagnieżdżenia (na głównej osi czasu jest zagnieżdżony klip, w którym jest zagnieżdżony kolejny klip), jeżeli chcielibyśmy zawiadować listwą nadrzędną w stosunku do listwy gnieżdżącej nasz obiekt to musielibyśmy użyć zapisu:

#### Object(this.parent.parent).gotoAndStop(2);

Z kolei przy adresowaniu bezwzględnym obowiązuje słowo kluczowe **root**, które oznacza główną oś czasu, oraz z zasady potrzebne są nazwy instancji jeśli odwołujemy się do obiektów zagnieżdżonych. Odwołanie do głównej osi czasu, obojętnie z jakiego poziomu zagnieżdżenia, wygląda następująco:

#### Object(root).gotoAndStop(2);

Jeśli z poziomu klipu znajdującego się na drugim poziomie zagnieżdżenia (w klipie o nazwie instancji *kolo\_mc*) chcemy zarządzać osią czasu klipu gnieżdżącego to w sposób bezwzględny zapisujemy to następująco:

#### Object(root).kolo\_mc.play();

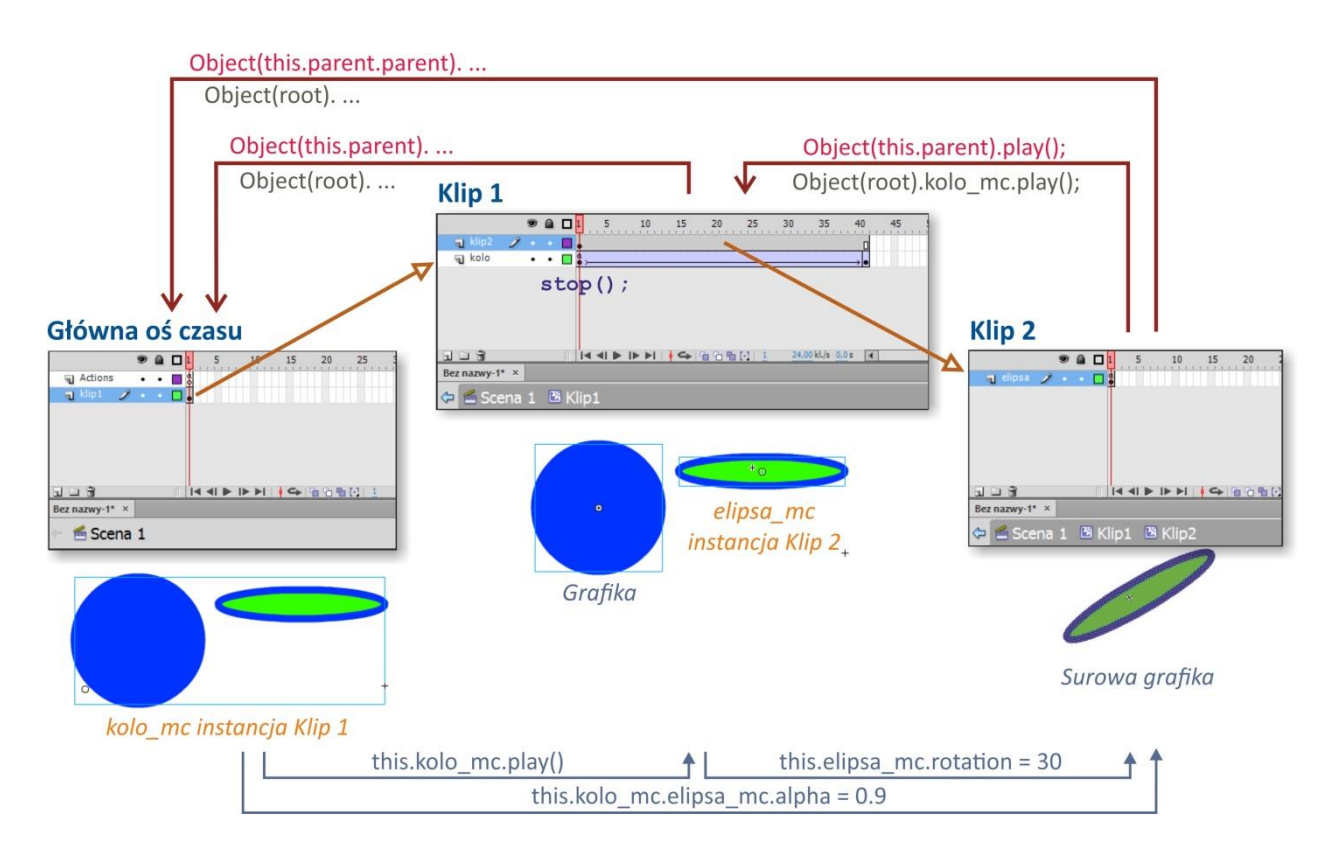

Schemat obrazujący sposób odwoływania się do obiektów zagnieżdżonych w celu starowania nimi. Kolor czerwony (na górze rysunku ponad liniami) oznacza adresowanie względne, a pozostałe kolory reprezentują adresowanie bezwzględne.

### 1.2 Właściwości obiektów

Jeśli nadamy nazwy instancji obiektom (klipom, przyciskom, polom tekstu dynamicznego, kontenerom) to mamy możliwość zarządzania nimi z poziomu ActionScript. W pracy z klipami głównie interesuje nas zarządzanie ich osią czasu oraz atrybutami związanymi z ich stroną wizualną. Inne obiekty można np. przemieszczać lub skalować.

Właściwość obiektu można zmienić w prosty sposób. Jeśli chcemy ustanowić położenie obiektu, to posługujemy się jego właściwością  $\mathbf{x}$  i  $\mathbf{y}$ , jeśli chcemy tylko zmienić widoczność, to odnosimy się do właściwości **alpha**. Jeśli obiekt ma być całkiem niewidoczny i niedostępny dla użytkownika to używamy właściwości **visible**. Inne popularne właściwości to **width**, **height**, **rotation**, **scaleX**, **scaleY** (szerokość, wysokość, obrót, skalowanie w osi x i y), a poza tym jest wiele, wiele innych.

| nazwa_instancji.x = 160;         | //położenie obiektu względem osi poziomej                      |
|----------------------------------|----------------------------------------------------------------|
| nazwa_instancji.y = 340;         | //położenie obiektu względem osi pionowej                      |
| nazwa_instancji.alpha = 0.5;     | //częściowa widoczność, dozwolone są wartości w zakresie 0 - 1 |
| nazwa_instancji.visible = false; | //jeśli true, to obiekt jest widoczny                          |

### 1.3 Zdarzenia i ich nasłuchiwanie

Zdarzenie, to inaczej pretekst do wykonania przygotowanego kodu ActionScript. Zdarzeniem jest na przykład kliknięcie przycisku, załadowanie treści z pliku, upłynięcie określonego czasu oraz wiele, wiele innych "zjawisk" które mogą mieć miejsce w obrębie naszego projektu. Poznajmy zaletę zdarzeń na przykładzie par: przycisk + kliknięcia myszą oraz klip + odtworzenia klatki sceny. Pierwszy z obiektów tej pary jest tzw. odbiornikiem zdarzenia, a drugi zdarzeniem. Do tych elementów musi dołączyć jeszcze

stan świadomego oczekiwania ("czuwania") na zdarzenie (nie na każde zdarzenie musimy reagować) oraz wreszcie wskazanie co takiego stanie się, gdy to zdarzenie będzie miało miejsce.

Najprościej omówić to na przycisku. Użytkownik stworzył takowy i chce, aby klikniecie na ten przycisk otwierało przeglądarkę internetową z konkretnym adresem strony www. Przycisk musi zostać umieszczony na osi czasu i musi mieć nadaną **nazwę instancji** (np. *buton\_btn*). Teraz kolej na nasłuchiwanie czy przycisk został kliknięty. Metodą nasłuchiwania wszystkich zdarzeń jest **addEventListener**. Obowiązuje tu następujący zapis:

Odbiornik\_zdarzenia.addEventListener(...typ zdarzenia..., ...co ma nastąpić w rezultacie zdarzenia...);

Dla przycisku wyglądałoby to następująco. Typ zdarzenia wskazuje na klikniecie myszką (możliwe są też inne zdarzenia związane z myszką, co pokazano niżej), a **fl\_wwwOpen** jest nazwą funkcji, którą należy zdefiniować osobno. W ramach funkcji określamy, jaka będzie reakcja na wciśnięcie przycisku.

#### buton\_btn.addEventListener(MouseEvent.CLICK, fl\_wwwOpen);

#### var myUrl:URLRequest = new URLRequest("http://www.iis.p.lodz.pl")

function fl\_wwwOpen(event:MouseEvent):void{

navigateToURL(myUrl);

}

Inne zdarzenia myszy obsługiwane przez klasę obiektów MouseEvent: MOUSE\_OVER – kursor myszy nad obiektem MOUSE\_DOWN – przycisk myszy jest wciśnięty MOUSE\_UP – przycisk myszy nie jest wciśnięty MOUSE\_MOVE – przesunięcie myszy kursora po ekranie MOUSE\_OUT – kursor opuszcza obszar obiektu docelowego MOUSE\_WHEEL – kółko myszy obraca się CLICK – naciśnięcie i zwolnienie przycisku myszy DOUBLE\_CLICK – szybkie dwukrotne naciśnięcie i zwolnienie przycisku myszy

Odbiornikiem zdarzeń myszy mogą być także klipy, ramki tekstowe, kontenery i scena.

Zdarzenie **ENTER\_FRAME** oznacza wejście na kolejną ramkę osi czasu. Zdarzenie to obowiązuje zarówno dla osi jednoramkowych, jak i z większą liczbą ramek. Zarówno dla animacji z jedną ramką jak i tych wieloramkowych zdarzenie **ENTER\_FRAME** generowane jest z częstotliwością ustaloną w FPS (liczba klatek na sekundę w pliku SWF).

Wykorzystanie tego zdarzenia jest sensowne zazwyczaj wtedy, gdy chcemy poprowadzić animację za pomocą skryptów. Skojarzenie animacji z liczbą klatek na sekundę w pliku SWF jest korzystne, ponieważ jest to częstotliwość, z jaką program Flash Player lub środowisko AIR aktualizuje ekran.

Większość programistów, korzysta ze zdarzenia **ENTER\_FRAME** jako sposobu na powtarzanie określonych operacji w czasie. Możliwe jest np. napisanie kodu, który będzie wykrywał zdarzenie **ENTER\_FRAME** i przesuwał animowaną kulkę o pewną odległość w każdej klatce, i w miarę odświeżania ekranu (w każdej klatce) kulka będzie ponownie rysowana w nowym położeniu, co będzie powodowało wrażenie ruchu.

Każdy obiekt wyświetlany zawiera zdarzenie **ENTER\_FRAME**. Odbiornikiem zdarzenia **ENTER\_FRAME** może być też SCENA animacji (obiekt stage).

Jeśli chcemy zrezygnować z nasłuchiwania zdarzenia możemy użyć metody removeEventListener.

```
function fadeCircle(event:Event):void {
    circle.alpha -= .05;
    if (circle.alpha <= 0) {
        circle.removeEventListener(Event.ENTER_FRAME, fadeCircle);
    }
    circle.addEventListener(Event.ENTER_FRAME, fadeCircle);</pre>
```

**Uwaga:** Innym sposobem powtarzania operacji w czasie jest wykorzystanie klasy Timer. Instancja Timer wywołuje powiadomienie o zdarzeniu za każdym razem po upływie określonego czasu. Możliwe jest napisanie kodu, który będzie wykonywał animację poprzez obsługę zdarzenia licznika czasu klasy Timer, i zostanie ustawiony odpowiednio krótki okres czasu (część sekundy).

Zwróć uwagę na typ zdarzenia TIMER w poniższym przykładzie.

```
var myTimer:Timer = new Timer(100,50);
myTimer.start();
```

myTimer.addEventListener(TimerEvent.TIMER,ballAlpha);

```
function ballAlpha(event:Event):void {
    ball_mc.alpha -= 0.05;
}
```

### 2 Zadania do realizacji

### 2.1 Zmiana kursora

Na pewno nie raz widzieliście, że w niektórych animacjach Flash'a zmieniony jest kursor. Teraz właśnie sprawimy, że podmieniony zostanie on na stworzony przez nas obrazek.

#### **ETAPY PRACY:**

Krok 1 – Tworzenie klipu

Krok 2 – Praca w scenie głównej

#### Krok 1 – Tworzenie klipu

Otwieramy nowy plik i nadajemy mu określone dowolne parametry (tło, wielkość ramki, fps).

Niezwłocznie z menu na górze wybieramy polecenie Wstaw > Nowy symbol i tworzymy symbol typu Klip filmowy o nazwie np. "*kursor*".

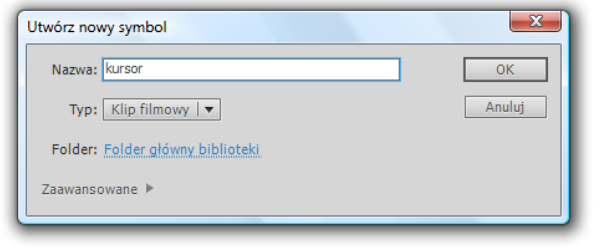

Po naciśnięciu *OK* otwiera się okno robocze symbolu, które posiada taki sam wygląd jak pole robocze sceny.

W pole robocze wstawiamy elementy graficzne naszego kursora. Należy zadbać, o to aby zachować odpowiednią kolejność warstw lub kolejność rysowania elementów na jednej warstwie (tych elementów, których nie zamierzamy poddać animacji).

Tworzenie obiektu odbywa się w sposób standardowy za pomocą narzędzi z przybornika.

Jeśli chcemy stworzyć obiekt animowany wymagane jest wtedy utworzenie tylu warstw ile mamy elementów graficznych, które chcemy animować.

| Oś czasu                                                                                                    | Edytor ruch | u   |   |  |     |   |        |      |       |     |
|----------------------------------------------------------------------------------------------------|-------------|-----|---|--|-----|---|--------|------|-------|-----|
|                                                                                                    |             | 9   | ۵ |  | 1   | 5 | 10     | 15   | 20    | 2!  |
| 🚽 bu                                                                                                    | zia         | •   | ٠ |  | • > |   | → • >— | ,    |       |     |
| 🕤 ok                                                                                                    | oP          | •   | ٠ |  | •   |   | <      | View | alra" |     |
| 🗧 🖷 ok                                                                                                    | oL 🧯        | ۶ - | • |  | •   |   | 4      | кпру | ,,око |     |
| a ow                                                                                                    | /al         | •   | ٠ |  | •   |   |        |      |       |     |
| J uc                                                                                                    | hoP         | •   | ٠ |  | •   |   |        |      |       |     |
| J uc                                                                                                    | hoL         | •   | ٠ |  | •   |   |        |      |       |     |
| 3 1 8                                                                                                    | 1           |     |   |  |     |   |        |      | 666   | [1] |
| zmiana_l                                                                                                    | kursora* 🗵  |     |   |  |     |   |        |      |       |     |
| Company and the second second |             |     |   |  |     |   |        |      |       |     |

| Oto przykładowy wygląd warstw w    |
|------------------------------------|
| klipie "kursor". W tym projekcie   |
| animowane są także oczy. Oko jest  |
| także klipem, w którym wykonano    |
| prostą animację klasyczną ruchu    |
| gałki ocznej. Klip wstawiono       |
| dwukrotnie (oko lewe i oko prawe). |
| - klipy te nie muszą być na        |
| osobnych warstwach, jeśli nie      |
| chcemy ich animować.               |

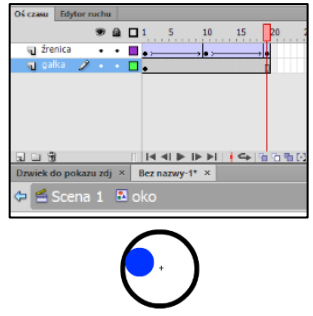

🗘 🚝 Scena 1 🛛 🖄 kursor

#### Krok 2 – Praca w scenie głównej

Po narysowaniu obrazka wracamy do naszej głównej sceny - przełącznik między klipem a sceną znajduję się tuż ponad stołem montażowym.

Musimy teraz umieścić nasz klip "kursor" w scenie głównej. Do wstawiania gotowych symboli służy panel **Biblioteka** (powinien

znajdować się np. z prawej strony okna roboczego. Jeśli Biblioteka nie jest otwarta to, jak każdy inny panel, dostępna jest w menu **Okno**).

Aby wstawić obiekt z biblioteki wystarczy zaznaczyć klatkę, do której chcemy wstawić obiekt i z okienka podglądu biblioteki przeciągnąć obiekt w pole robocze sceny.

Jeśli klip po wstawieniu jest zbyt duży, to można zmienić jego proporcje skalując go narzędziem **Przekształcanie swobodne**.

Wstawionemu klipowi nadajemy <u>nazwę instancji</u> (np. *mouse*) – dzięki niej nasz klip będzie rozpoznawany przez kod ActionScript – nazwę instancji wpisujemy w oknie Właściwości klipu.

| 1 | Biblioteka | Ustawienia predefiniowane n | Właściwości | •= |
|---|------------|-----------------------------|-------------|----|
|   | M          | mouse<br>Klip filmowy       | ▼           | ۲  |
|   | Instanc    | ja: kursor                  | Zamień      |    |

Zaznaczamy klatkę z klipem i wybieramy opcję **Operacje** (Windows: **F9**). Otworzy się okno do pisania kodu, w którym wstawiamy ciąg poleceń, które ukryją aktualny kursor a w jego miejsce wstawią nasz:

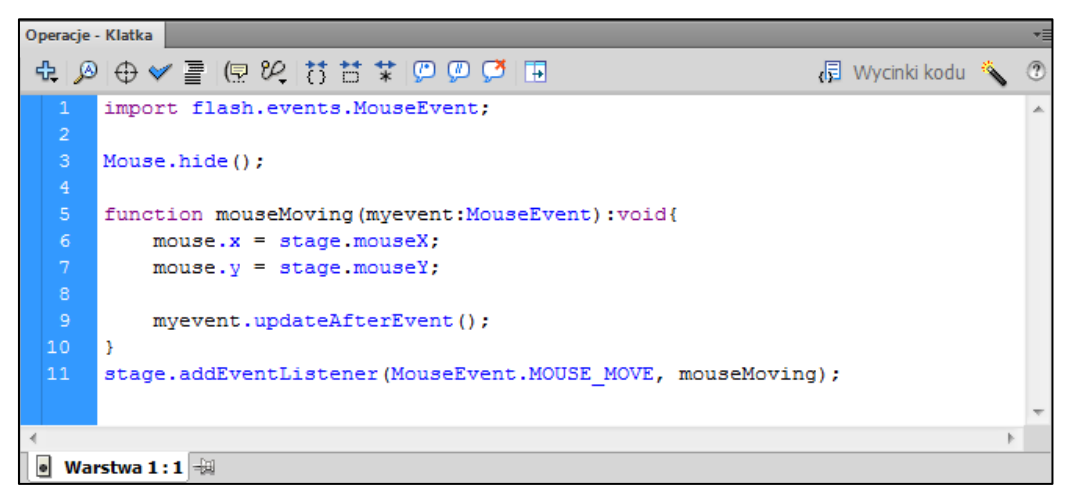

Pierwszy fragment kodu ukrywa mysz systemową, drugi zaś mówi, że obrazek ma wodzić za ukrytym kursorem. Jeżeli byśmy pozbyli się fragmentu, który ukrywa kursor był by on widoczny, a obrazek chodziłby za kursorem.

Teraz testujemy projekt. Jeśli wszystko działa to pozostało tylko zapisanie i opublikowanie animacji.

### 2.2 Aktywny mur

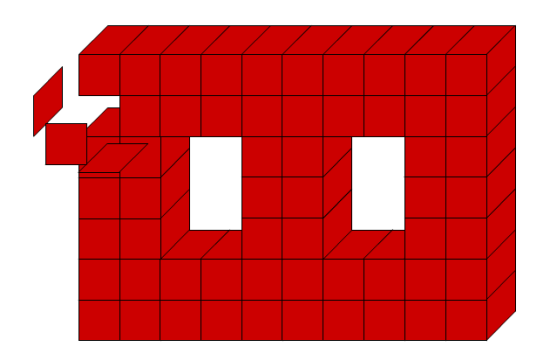

#### **ETAPY PRACY:**

Krok 1: Tworzenie symboli graficznych Krok 2: Tworzenie przycisku Krok 3: Tworzenie klipu Krok 4: Praca w scenie głównej

#### Krok 1 – Tworzenie symboli graficznych

Otwórz nowy plik Flasha. Nie zmieniaj właściwości dokumentu.

Utwórz kolejno trzy elementy graficzne reprezentujące ściany kostki, przy czym tylko pierwszy element utwórz od podstaw (Wstaw > Nowy symbol) – nazwij go "*przod*":

| # |
|---|
|   |
|   |
|   |

Wewnątrz symbolu grafiki narysuj przednią ścianę - kwadrat o wymiarach 50x50 pt.

Kolejne ściany można utworzyć na bazie tego prostokąta. W bibliotece duplikuj istniejący symbol (polecenie **Powiel**) i kopię nazwij "*bok*". Edytuj symbol "bok" i za pomocą palety **Przekształć** pochyl kwadrat "w pionie" o kąt -45°:

| Powiel symbol                    | Wyrównaj Informację Przekształć 🛛 📲 |   |
|----------------------------------|-------------------------------------|---|
| Nazwa: bok                       | ок ₩ 100,0 % \$ 100,0 % 📾 🕤         |   |
| Typ: Grafika  ▼                  | unuluj O Obróć                      | # |
| Folder: Folder główny biblioteki |                                     |   |
| Zaawansowane 🕨                   | 27 0,0 ° -45                        |   |
|                                  |                                     |   |

Jeszcze raz duplikuj symbol "*przod*" i duplikat nazwij "*gora*". Edytuj ten symbol i za pomocą palety **Przeksztalć** spłaszcz kwadrat tak, aby uzyskać górną ściankę kostki (Pochyl "w poziomie" o kąt 45°):

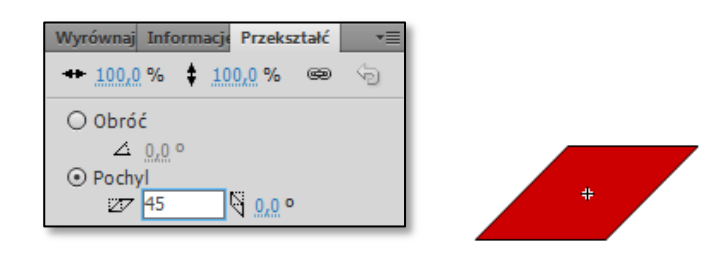

#### Krok 2 – Tworzenie przycisku

| Wstaw nowy | symbol – | przycisk - c | o nazwie " <i>kosi</i> | ka": |
|------------|----------|--------------|------------------------|------|
|            |          |              |                        |      |

| Nazwa: kostka                    |  | ОК     |
|----------------------------------|--|--------|
| Typ: Przycisk 🛛 🔻                |  | Anuluj |
| Folder: Folder główny biblioteki |  |        |

Wewnątrz przycisku w klatce *W górze* wstaw z biblioteki gotowe ściany kostki i ułóż je w jeden obiekt – kostkę:

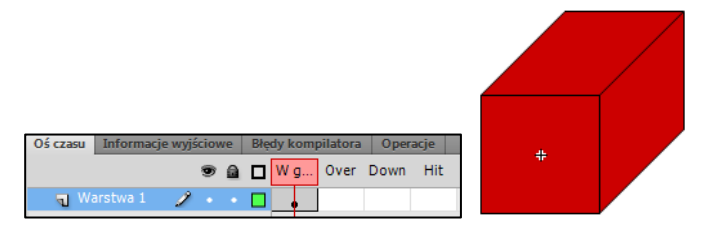

Skopiuj wszystkie elementy przycisku do klatek *Over*, *Down* i *Hit* - wystarczy w omawianych klatkach użyć klawisza F6. W polu **Hit** przycisku należy pozostawić tylko przednią ścianę kostki:

| Oś czasu Inform | nacje wyjściowe | Błędy kompilatora | Operacje | J. |
|-----------------|-----------------|-------------------|----------|----|
|                 | •               | 🛛 🗖 W g Over      | Down Hit | T  |
| n Warstwa       | 1 🧷 • •         | • •               | • •      |    |

#### Krok 3 – Tworzenie klipu

Tworzymy pusty klip o nazwie "animacja":

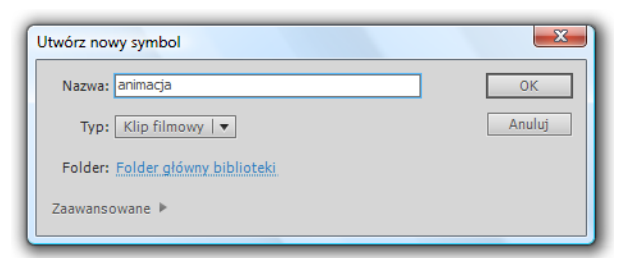

W klatce nr 1 na listwie czasowej klipu wstawiamy stworzony przycisk (z **Biblioteki**) i nadajemy mu nazwę instancji "*kostka\_btn*"

| Biblioteka | Projekt          | Właściwości |        | * |
|------------|------------------|-------------|--------|---|
|            | kostka<br>Przyci | _btn<br>sk  | ▼      | ۲ |
| Instancj   | a: kostka        |             | Zamień |   |

Wstawiamy 6 nowych warstw i nazywamy je odpowiednio do ścianek kostki.

Umieszczamy w nich obiekty graficzne składające się na elementy kostki (są to wszystkie ścianki, nawet te niewidoczne!). Układamy je dokładnie na przycisku, który znajduje się w najniższej warstwie.

| Us czasu    | Informac | je wyjso | 10% | /e   | вıé | ау к | ompilat      | ora | Operad  | Je          |    |
|-------------|----------|----------|-----|------|-----|------|--------------|-----|---------|-------------|----|
|             |          |          | 9   | ۵    |     | 1    | 5            | 10  | 1       | .5          | 20 |
| <b>n</b> go |          | 2        |     |      |     | •    |              |     |         |             |    |
| 🕤 pr        | zod      |          | ٠   | ٠    |     | •    |              |     |         |             |    |
| 🕤 bo        | k prawy  |          | ٠   | ٠    |     | •    |              |     |         |             |    |
| 🕤 bo        | k lewy   |          | •   | ٠    |     | ۰.   |              |     |         |             |    |
| n do        | bl       |          | •   | ٠    |     | ۰.   |              |     |         |             |    |
| 🕤 tyl       |          |          | •   | ٠    |     | ۰.   |              |     |         |             |    |
| 🕤 pr        | zycisk   |          | •   | ٠    |     | Ļ    |              |     |         |             |    |
| 308         | 3        |          |     |      |     | I    | <b>4</b> I I | ▶ ▶ | I   • • | <b>⇔</b>  9 | 6  |
| Bez nazv    | vy-1* 🖂  |          |     |      |     |      |              |     |         |             |    |
| ¢ 🖆         | Scena 1  | 🔀 ar     |     | acja |     |      |              |     |         |             |    |

Następnie zaznaczamy wszystkie klatki ze ściankami i przenosimy je do klatki nr 5.

Tam utworzymy efekt otwieranego pudełka. Na zaznaczonych klatkach otwieramy menu podręczne i wybieramy polecenie **Utwórz klasyczną animację**.

| Oś czasu | Information | ije wyjś | ciowe | Błędy       | kompilatora                            | Operacje              |    |
|----------|-------------|----------|-------|-------------|----------------------------------------|-----------------------|----|
|          |             |          | •     |             | 5 1                                    | 0 15                  | 20 |
| n go     | ra          |          | • •   | <b></b> o   | $\Box \bullet \longrightarrow \bullet$ |                       |    |
| 🕤 pr     |             | 1        |       | <b>•</b> •  |                                        |                       |    |
| 🕤 bo     | k prawy     |          | • •   | <b>.</b>    |                                        |                       |    |
| 🕤 bo     | k lewy      |          | • •   | <b>•</b> •  |                                        |                       |    |
| a do     | l.          |          | • •   | <b>—</b> 0, |                                        |                       |    |
| 🕤 tyl    |             |          | • •   | <b>•</b> •  |                                        |                       |    |
| J pr     | zycisk      |          | • •   | -           |                                        |                       |    |
| 106      | 6           |          |       | - II [•     |                                        | ▶I   <mark> </mark> ← | 6  |
| Bez nazv | vy-1* 🗵     |          |       |             |                                        |                       |    |
| ¢ 🖆      | Scena 1     | 🔀 a      | nimaç |             |                                        |                       |    |

| Oś czasu | Information | je wyjś | ciov | ve    | Błę | iy kon     | npilate | ora | ra Operacje    |     |  |  |
|----------|-------------|---------|------|-------|-----|------------|---------|-----|----------------|-----|--|--|
|          |             |         | 9    | ۵     |     | 1          | 5       | 10  | 15             | 2   |  |  |
| J 90     | ra          |         | ٠    | ٠     |     |            |         |     |                |     |  |  |
| 🕤 prz    | zod         |         | ٠    | ٠     |     |            |         |     |                |     |  |  |
| J bo     | k prawy     |         | ٠    | •     |     |            |         |     |                |     |  |  |
| 🕤 bo     | k lewy      |         | ٠    | •     |     |            |         |     |                |     |  |  |
| 🕤 do     | l           |         | ٠    | ٠     |     |            |         |     |                |     |  |  |
| 🖷 tyl    |             | 2       |      |       |     |            |         |     |                |     |  |  |
| 🕤 prz    | rycisk      |         | ٠    | ٠     |     |            |         |     |                |     |  |  |
| 3 - 6    | ì           |         |      |       |     | <b>I 4</b> |         |     | 1   <b>  🗣</b> | 1 6 |  |  |
| Bez nazw | y-1* 🗵      |         |      |       |     |            |         |     |                |     |  |  |
| د 🖻 🔿    | Scena 1     | 🖹 a     | nim  | nacja | a   |            |         |     |                |     |  |  |

Zaznaczamy teraz klatki nr 10 i wstawiamy tam klatki kluczowe (F6). W klatce 10 każdy element należy przesunąć tak, aby kostka się rozpadała.

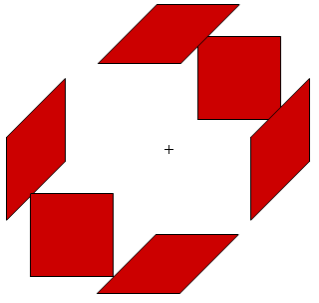

Dodajemy jeszcze jedną warstwę i nazywamy ją "akcje". Otwieramy panel **Operacje** i wstawiamy na początek akcję **stop()**;

| Oś czasu | Informacje | wyjściowe | Błędy kompilatora | Operacje - Klatk |           |
|----------|------------|-----------|-------------------|------------------|-----------|
|          |            | 9 🔒       | <b>1</b> 5 1      | 0 15 20          |           |
| 🖷 ak     | cje        | 1         | 🔲 🖁 🔲             |                  |           |
| J 90     | ora        | ••        |                   |                  |           |
| 🕤 pr     | zod        | ••        |                   |                  |           |
| 🚽 bo     | ok prawy   | ••        |                   |                  |           |
| 🕤 ba     | ok lewy    | ••        |                   |                  |           |
| a do     | bl         | ••        |                   |                  |           |
| 🕤 tyl    | l          | ••        |                   |                  | 1 stop(): |
| 🕤 pr     | zycisk     | •••       |                   |                  |           |

Następnie poniżej akcji **stop()**; wpisujemy funkcję, która uruchomi dalszą część tworzonego klipa:

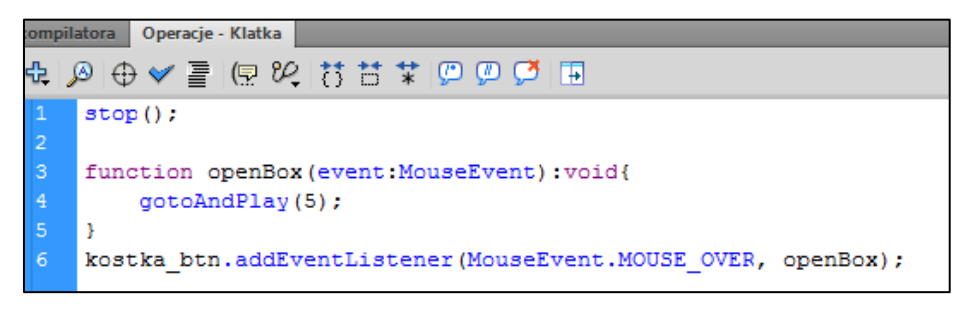

#### Krok 4 – Praca w scenie głównej

Teraz wracamy do naszej głównej sceny. Wstawiamy klip z animowaną kostką. Możemy wstawić takich klipów na stronę kilka tworząc z nich jakiś fajny murek (patrz obrazek na początku tego ćwiczenia) - po uruchomieniu filmu jego cegiełki będą się on efektownie rozpadać.

### 2.3 Teleportacja

W tym ćwiczeniu stworzymy ciekawy efekt teleportacji.

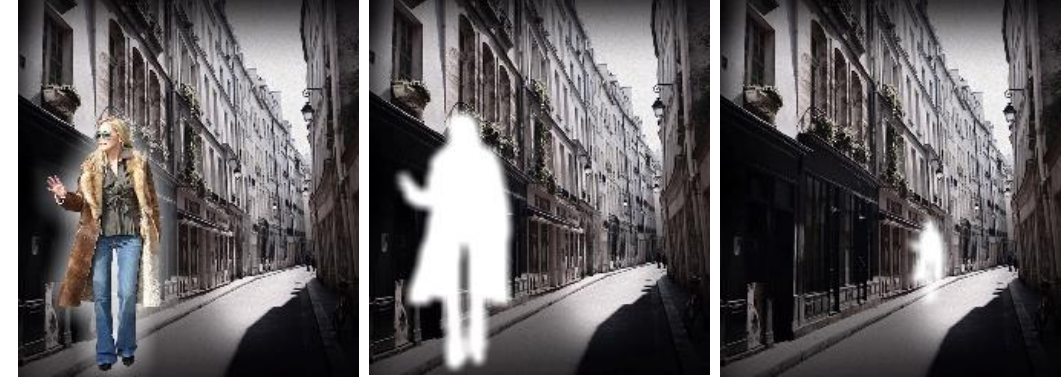

#### **ETAPY PRACY:**

Krok 1: Ustawienie środowiska roboczego Krok 2: Wstępne ustawienie zawartości warstw na scenie głównej Krok 3: Praca wewnątrz klipu Krok 4: Dodanie skryptu wewnątrz klipu Krok 5: Końcowe ustawienie zawartości warstw na scenie głównej

#### Krok 1 – Ustawienie środowiska roboczego

Otwórz plik *obrazy\_teleportacja.fla* z lokalizacji podanej przez prowadzącego i ustaw właściwości filmu: Rozmiar stołu montażowego: 450 x 500 px, 33 Kl./s, AS 3.0 i wersja Flash Player nie mniej niż 10.

#### Krok 2 – Wstępne ustawienie zawartości warstw na scenie głównej

Zmień nazwę warstwy 1 na "*tło*". Przenieś na tę warstwę z biblioteki obraz "*background*", który będzie tłem animacji. Za pomocą panelu Wyrównaj precyzyjnie umieść zdjęcie w centrum stołu montażowego.

Wstaw nową warstwę, nazwij ją "klip". Będąc w tej warstwie wstaw na stół montażowy obraz "*woman*" z biblioteki. Można postać nieznacznie zmniejszyć i dopasować jej położenie do tła.

Zaznacz obraz z postacią i konwertuj go do klipu (F8). Nazwij klip "teleportacja".

#### Krok 3 – Praca wewnątrz klipu

**Edytuj klip w miejscu (poprzez dwukrotne kliknięcie postaci)**. Wewnątrz klipu zaznacz postać i ponownie konwertuj ją do klipu (nazwa klipu to np. "*woman\_mc*"). Wciśnij Ctrl+C (czyli skopiuj klip).

Wstaw nową warstwę i nazwij ją "*efekt*". Warstwę pierwszą możesz nazwać "*obraz*". Zablokuj warstwę "*obraz*".

Zaznacz nową warstwę ("*efekt*") i będąc na scenie wstaw do niej skopiowany klip poleceniem: **Edytuj** > **Wklej w miejscu**. Wklejonej postaci dodaj efekt w panelu **Właściwości:** w sekcji **EFEKT KOLORU** wybierz styl **Tinta** i ustaw kolor biały i jego wartość na "100%":

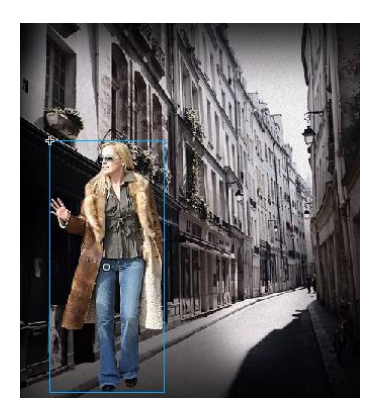

#### Materiały do przedmiotu Podstawy animacj Flash Studia podyplomowe Grafika Komputerowa i Techniki Multimedialne

| 50 55 60 65 70 | Biblioteka Ustawienia predefiniow V<br>Nazwa instancji><br>Klip filmowy | /łaściwości                                                     | 50 55 60 65 70 | Biblioteka Ustawienia pred                         | efiniow Właściwości<br>ancji><br>wy                   | <ul> <li></li></ul> |
|----------------|-------------------------------------------------------------------------|-----------------------------------------------------------------|----------------|----------------------------------------------------|-------------------------------------------------------|---------------------|
|                | Instancja: woman_mc  POŁOŻENIE I ROZMIAR  POŁOŻENIE I WIDOK 3D          | Zamień                                                          |                | Instancja: woman_mc POŁOZENIE I WIDOK EFEKT KOLORU | Zamier<br>3D                                          | ń                   |
|                | FEFKT KOLORU       Styl:       Tinta:       Czerwony:                   | ↓     ↓       ↓     ↓       ↓     ↓       ↓     ↓       ↓     ↓ |                |                                                    | Wartość  <br><u>11</u> piks. මෙ<br><u>11</u> piks. මෙ |                     |
|                | Zielony:<br>Niebieski:                                                  | 255                                                             |                | Jakość<br>J. J. R. S. S. J. A.                     | Niska I 🔻                                             |                     |

W tym samym panelu **Właściwości** przejdź do sekcji **FILTRY**. Dodaj filtr **Rozmycie** z ustawieniami RozmycieX = RozmycieY = 11 piks.

W warstwie "*efekt*" kliknij na klatkę 1 i wciśnij klawisz F6 dziewięć razy.

| Oś czasu | Inform | nacje v | vyjśc | iowe     | Edytor ruch | u  | Błędy komp | pilatora | 0  |
|----------|--------|---------|-------|----------|-------------|----|------------|----------|----|
|          |        | 9       | ۵     | <b>1</b> | 5           | 10 | 15         | 20       | 25 |
| त्तु efe | ekt 🦼  | 1.      |       | -        |             | Ī  |            |          |    |
| ob<br>ا  | raz    | •       |       |          |             | h  |            |          |    |

Klikamy na co drugą klatkę, z wyjątkiem dwóch ostatnich, zaznaczamy obrazek i w panelu **Właściwości** w sekcji **EFEKT KLORU** zmieniamy właściwość **Alfa** na 0%.

| 50 55 60 65 70 | Biblioteka Ustawienia predefiniow Właściwości 🛛 🕨 🛛 🖷 |
|----------------|-------------------------------------------------------|
|                | Nazwa instancji>                                      |
|                | Klip filmowy                                          |
|                | Instancja: woman_mc Zamień                            |
|                | POŁOŻENIE I ROZMIAR                                   |
|                | POŁOŻENIE I WIDOK 3D                                  |
|                | ↓ EFEKT KOLORU                                        |
|                | Styl: Alfa 🔍                                          |
|                | Alfa: 0 %                                             |
|                | ▷ WYŚWIETLAJ                                          |
|                |                                                       |
|                | Właściwość   Wartość                                  |
|                | ត្តាំណាទេ៍នំឯក 🕞 💌                                    |
|                |                                                       |
|                |                                                       |
|                |                                                       |
|                |                                                       |
|                |                                                       |

Blokujemy warstwę "*efekt*", a odblokowujemy warstwę "*obraz*". Zaznaczamy w niej klatki 2-10 i usuwamy je poleceniem Usuń klatki z menu podręcznego. Klikamy na pierwszą klatkę i metodą przeciągnij i upuść przenosimy ją do klatki 11:

| Oś czasu | Info | rmac | je w | ryjśc | iowe | Edytor ru | uchu | Błędy kompilato |    |  |  |
|----------|------|------|------|-------|------|-----------|------|-----------------|----|--|--|
|          |      |      | 9    | ۵     |      | 5         | 10   | 15              | 20 |  |  |
| ্ৰ e     | fekt |      | ٠    |       |      |           |      |                 |    |  |  |
| ৰ ০      | braz | 1    | •    | ٠     |      |           |      |                 |    |  |  |

Będąc w klatce 11 w warstwie "*obraz*" zaznaczamy postać, w panelu **Właściwości** wybieramy znów sekcję **FILTRY** i dodajemy filtr **Blask**. Ustawiamy opcje jak na rysunku poniżej:

| 50  | 55 | 60         | 65          | 70                                                                                                    | Biblioteka | Ustawienia prede | finiow Właśc | iwości | >> | •≣ |  |  |  |  |  |  |
|-----|----|------------|-------------|----------------------------------------------------------------------------------------------------|------------|------------------|--------------|--------|----|----|--|--|--|--|--|--|
|     |    |            |             |                                                                                                    |            | Nazwa instar     | ncji>        |        |    | ۲  |  |  |  |  |  |  |
|     |    |            |             |                                                                                                    |            | Klip filmowy     | /            |        | •  |    |  |  |  |  |  |  |
|     |    |            |             |                                                                                                    | Instancj   | a: woman_mc      |              | Zamie  | ń  |    |  |  |  |  |  |  |
|     |    |            |             |                                                                                                    | POŁOŻ      | ENIE I ROZMIAR   |              |        |    |    |  |  |  |  |  |  |
|     |    |            |             |                                                                                                    | POŁOŻ      | ENIE I WIDOK 3   | )            |        |    |    |  |  |  |  |  |  |
| 46- |    | MARK I     |             | 121                                                                                                    | EFEKT H    | COLORU           |              |        |    |    |  |  |  |  |  |  |
|     |    |            | \$ <u>_</u> |                                                                                                    | 👂 wyświ    | ETLAJ            |              |        |    |    |  |  |  |  |  |  |
|     |    | The second |             |                                                                                                    | ✓ FILTRY   |                  |              |        |    |    |  |  |  |  |  |  |
| 10  |    | AM         |             |                                                                                                    | Właściwoś  | ść               | Wartość      |        |    |    |  |  |  |  |  |  |
| 1   |    | 37 L       | Star 1      | 1                                                                                                    | ▼ Blask    |                  |              |        |    |    |  |  |  |  |  |  |
|     |    | No.        |             |                                                                                                    | R          | ozmycie X        | 57 piks.     | œ      |    |    |  |  |  |  |  |  |
|     | a. |            |             | -                                                                                                    | Ro         | ozmycie Y        | 57 piks.     | æ      |    |    |  |  |  |  |  |  |
| 8   |    |            |             |                                                                                                    | In         | tensywność       | 100 %        |        |    |    |  |  |  |  |  |  |
|     |    |            |             |                                                                                                    | Ja         | kość             | Niska        | 1.     |    |    |  |  |  |  |  |  |
| _   |    |            |             |                                                                                                    | Ko         | olor             |              |        |    |    |  |  |  |  |  |  |
| ΞŇ  |    |            | 1           | and the second second s | 0          | dcięcie          |              |        |    |    |  |  |  |  |  |  |
|     |    |            | 1           |                                                                                                    | BI         | ask wewnętrzny   |              |        |    |    |  |  |  |  |  |  |
| -   |    | -          |             |                                                                                                    |            | 03314            |              |        |    | Þ  |  |  |  |  |  |  |

Klikamy kolejno na klatkę 12 i 60 i wciskamy klawisz F6.

| Oś czasu | Info | rmac | je w | ryjśc | iowe | Edyto | r ruchu | Bł | łędy kor | npilator | a | Ope | racj | e - K | latka |    |        |        |   |   |   |   |    |   |   |    |   |    |
|----------|------|------|------|-------|------|-------|---------|----|----------|----------|---|-----|------|-------|-------|----|--------|--------|---|---|---|---|----|---|---|----|---|----|
|          |      |      | 9    | ۵     |      | 1 5   | 1       | 0  | 15       | 20       |   | 25  |      | 30    | ;     | 35 | <br>40 | <br>45 |   | 5 | 0 |   | 55 |   | 6 | þ. | 6 | 55 |
| 🕤 efe    | ekt  |      | ٠    |       |      |       |         |    |          |          |   |     | Π    |       |       |    |        |        | Π | T | Π | Π |    | T |   |    |   | Ĩ  |
| 🗧 ob     | raz  | 2    |      |       |      | 0     |         | •• |          |          |   |     |      |       |       |    |        |        |   |   |   |   |    |   |   |    |   |    |

Zaznaczamy klatkę 12, a następnie postać i w sekcji **FILTRY** usuwamy efekt **Blask** (używając ikony kosza).

| Wł   | aściwość         | Wartość  |   |  |
|------|------------------|----------|---|--|
| W    | Blask            |          |   |  |
|      | Rozmycie X       | 57 piks. | œ |  |
|      | Rozmycie Y       | 57 piks. | œ |  |
|      | Intensywność     | 100 %    |   |  |
|      | Jakość           | Niska    | • |  |
|      | Kolor            |          |   |  |
|      | Odcięcie         |          |   |  |
|      | Blask wewnetrzny |          |   |  |
| al i |                  |          |   |  |
|      | Usuń filt        | r        |   |  |

Blokujemy warstwę "*obraz*", odblokowujemy warstwę "*efekt*". Na tej warstwie klikamy na klatkę 11 i 61 i wciskamy klawisz F7 (pusta klatka kluczowa).

| Oś czasu | Info | ormac | je w | ryjści | iowe | Edytor | r ruchu | Błęd | iy kon | npilatora | Oper | acje |    |    |    |    |    |    |    |   |
|----------|------|-------|------|--------|------|--------|---------|------|--------|-----------|------|------|----|----|----|----|----|----|----|---|
|          |      |       | 9    | ۵      |      | L 5    | 10      |      | 15     | 20        | 25   | 30   | 35 | 40 | 45 | 50 | 55 | 60 | 65 | 7 |
| 🕤 🕤 efe  | ekt  | ×     |      |        |      |        |         |      |        |           |      |      |    |    |    |    |    |    |    | Ì |
| ob ا     | raz  |       | ٠    | •      |      | 0      |         |      |        |           |      |      |    |    |    |    |    |    |    |   |

Zaznaczamy równocześnie pierwsze dziesięć klatek warstwy "*efekt*" i kopiujemy je (polecenie **Kopiuj klatki** z menu podręcznego). Idziemy do klatki 61 i wklejamy tam skopiowane klatki (poleceniem **Wklej klatki**).

| Oś czasu | su Informacje wyjsciowe Edytor ruc |     |  |   | chu | Błędy kon | npilatora | Oper | acje |    |    |    |    |    |    |    |    |    |
|----------|------------------------------------|-----|--|---|-----|-----------|-----------|------|------|----|----|----|----|----|----|----|----|----|
|          |                                    | •   |  | 5 | 10  | 15        | 20        | 25   | 30   | 35 | 40 | 45 | 50 | 55 | 60 | 65 | 70 | 75 |
| 🕤 ef     | ekt 🗙                              | •   |  |   |     |           |           |      |      |    |    |    |    |    |    |    |    |    |
| a op     | raz                                | • • |  |   |     |           |           |      |      |    |    |    |    |    | •  |    |    |    |

#### Krok 4 – Dodanie skryptu wewnątrz klipu

Pozostało tylko w klatce powiedzmy 90-tej klipu "*teleportacja*" umieścić skrypt, który będzie odwoływał się do kolejnej klatki na głównej listwie czasowej. Skrypt możemy umieścić na dowolnej warstwie, np. warstwie "*efekt*" lub specjalnie utworzonej do tego celu. Jeśli wstawiasz skrypt na warstwie "*efekt*" to nie zapomnij o wstawieniu pustej klatki kluczowej (F7) do klatki 71 i następnie klatki kluczowej (F6 lub F7) do klatki 90.

Otwórz panel **Operacje** i wpisz następujący kod:

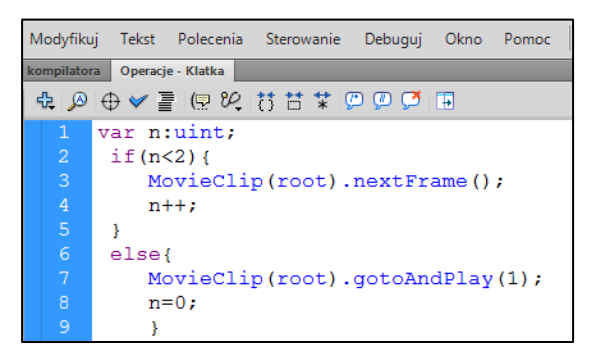

Krok 5 – Końcowe ustawienie zawartości warstw na scenie głównej

Powróć do głównej sceny filmu.

Na warstwie "*klip*" wstaw dwie kolejne klatki kluczowe (F6; w ten sposób powiela się zawartość klatki 1). W dodanych klatkach zmień położenie i wielkość klipu.

Na warstwie "*tło*" wstaw dwie zwykłe klatki kluczowe (F5).

Dodaj nową warstwę z trzema klatkami kluczowymi – nazwij ją "*akcja*". W każdej klatce oddzielnie umieść akcję **stop()**;

| Oś czasu Info | ormacje w | yjści | owe | Błędy ko | npilatora | Opera | cje - Kla | tka |    |    |    |    |    |    |    |
|---------------|-----------|-------|-----|----------|-----------|-------|-----------|-----|----|----|----|----|----|----|----|
|               |           | ۵     |     | 5        | 10        | 15    | 20        | 25  | 30 | 35 | 40 | 45 | 50 | 55 | 60 |
| 🕤 akcja       | •         | •     |     |          |           |       |           |     |    |    |    |    |    |    |    |
| 🕤 klip        | 1 -       |       |     |          |           |       |           |     |    |    |    |    |    |    |    |
| ¶ tło         | •         | ٠     |     |          |           |       |           |     |    |    |    |    |    |    |    |

Przetestuj i opublikuj film.

16

۲

-

### 2.4 Lupa

Celem ćwiczenia jest pokazanie zastosowań warstwy maskującej oraz efektów dodawania skryptów ActionSctipt 3.0.

ETAPY PRACY:

Krok 1: Import zdjęcia i przekształcenie go w klip Krok 2: Tworzenie nowego klipa z efektem maski Krok 3: Praca w scenie głównej – dodanie akcji do obsługi lupy Krok 4: Tworzenie przycisków Krok 5: Dodanie akcji w scenie głównej

#### Krok 1 – Import zdjęcia i przekształcenie go w klip

Na początek importujemy dowolne ale niezbyt duże zdjęcie np. z <u>internetu</u>. Jeśli zdjęcia mamy już na dysku stacji roboczej to we Flashu za pomocą polecenia z menu **Plik**  $\rightarrow$  **Importuj**  $\rightarrow$  **Importuj do biblioteki** umieszczamy zdjęcie w **Bibliotece** projektu.

W panelu **Biblioteka** pojawia się nowy wpis, który przenosimy na scenę główną.

Leżące na scenie głównej zdjęcie zaznacz i przekształć w *Klip filmowy* (poleceniem z menu kontekstowego **Konwertuj na symbol** lub skrótem **F8** dostępnym tylko w Windowsie).

Zdjęciu-klipowi nadaj nazwę instancji *zdjęcie1* (w okienku '<**Nazwa instancji>' panelu Wlaściwości**). **UWAGA!! – pisane** bez polskich ogonków.

#### Krok 2 – Tworzenie nowego klipa z efektem maski

Wstaw nowy *Klip filmowy* (Wstaw → Nowy symbol <*typ: Klip filmowy*>, *nazwa np. "lupka"*), w którym skonstruuj lupę powiększającą.

Kategorycznie musimy mieć do tego trzy warstwy – dodaj je, nazwij i przestrzegaj ich kolejności jak na rysunku obok.

W pierwszej warstwie od góry ("*wygląd lupy*") rysujemy kształt naszej lupy: okrąg i rączka lupy. Okrąg może posiadać wypełnienie – ale tylko po to, aby je za chwilę wyciąć (Windows: Ctrl+x, Mac: Cmd+x) i wkleić (Windows: Ctrl+v, Mac: Cmd+v) na warstwę "*maska*".

Na warstwie "*maska*" umieszczamy okrąg (wklejamy wypełnienie wycięte wcześniej). Okrąg ten będzie stanowić szkło, przez które będziemy oglądać zdjęcie. Okrąg ten musi leżeć dokładnie w tym samym położeniu jako wypełnienie lupy. Jeśli mamy więc wycięty wcześniej wypełnienie to stosujemy polecenie *Edycja* > *Wklej w miejscu*.

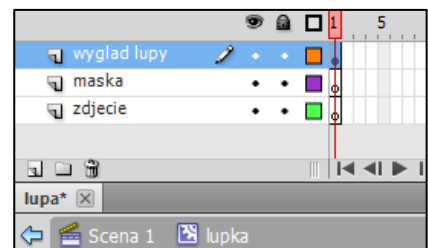

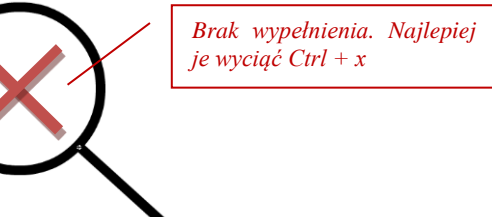

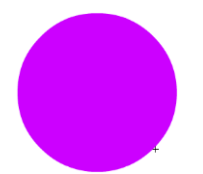

Na warstwie "*zdjęcie*" wstaw utworzony w kroku1 symbol *Klipu filmowego*. Instancji tego symbolu nadajemy nazwę ' <**Nazwa instancji>**: *zdjęcie*2.

Warstwie "*maska*" nadajemy tryb maski (patrz rysunek po prawej). Opcję "maska" znajdziecie w menu podręcznym po zaznaczeniu warstwy.

|               |   | 9 |   |  |
|---------------|---|---|---|--|
| n wyglad lupy |   | • | ٠ |  |
| 👩 maska       | × | • |   |  |
| 🕎 zdjecie     |   | • |   |  |

I to koniec pracy z tym klipem. Całość powinna wyglądać jak na rysunku:

#### Krok 3 – Praca w scenie głównej – dodanie akcji do obsługi lupy

Przechodzimy do sceny głównej, gdzie jest już nasze *zdjecie1*. Wstaw tu klip filmowy "*lupka*" z panelu **Biblioteka** i nadaj mu nazwę instancji: *lupa*. Nie trzeba dodawać nowej warstwy.

| Właściwości | Biblioteka   |        | •= |
|-------------|--------------|--------|----|
| R           | lupa         |        | 0  |
|             | Klip filmowy | ▼      |    |
| Instancja:  | lupa         | Zamień |    |

W głównej scenie tworzymy teraz warstwę "*akcje*" (rysunek obok). W klatce tej warstwy wpisujemy akcję:

| pil | atora E | dytor ruchu Operacje - Klatka                                 |                |   | • |
|-----|---------|---------------------------------------------------------------|----------------|---|---|
| 1   | æ 🔊     | ⊕ ✔ 臺 (9 %, 8 8 7 7 19 0 0 0 0 10                             | 🕢 Wycinki kodu | * | ? |
|     | 1       | var skala:Number = 2;                                         |                |   |   |
|     |         |                                                               |                |   |   |
|     |         | <pre>lupa.addEventListener(Event.ENTER_FRAME, moveLupa)</pre> |                |   |   |
|     |         |                                                               |                |   |   |
|     |         | <pre>function moveLupa(e:Event):void{</pre>                   |                |   |   |
|     |         | // położenie lupy                                             |                |   |   |
|     |         | <pre>lupa.x = mouseX-40;</pre>                                |                |   |   |
|     |         | <pre>lupa.y = mouseY-40;</pre>                                |                |   |   |
|     | 9       |                                                               |                |   |   |
|     | 10      | // definiujemy zmienne                                        |                |   |   |
|     | 11      |                                                               |                |   |   |
| _   | 12      | <pre>var xpz1:Number = zdjecie1.x;</pre>                      |                |   |   |
| 4   | 13      | <pre>var xp1:Number = lupa.x;</pre>                           |                |   |   |
| Ľ   | 14      | <pre>var ypz1:Number = zdjecie1.y;</pre>                      |                |   |   |
|     | 15      | var yp1:Number = lupa.y;                                      |                |   |   |
|     | 16      |                                                               |                |   |   |
|     | 17      | //skala zdjęcia 2                                             |                |   |   |
|     | 18      | lupa.zdjecie2.scaleX=this.scaleX*skala                        |                |   |   |
|     | 19      | lupa.zdjecie2.scaley=this.scaley*skala                        |                |   |   |
|     | 20      |                                                               |                |   |   |
|     | 21      | //porozenie zajęcia z                                         |                |   |   |
|     | 22      | lupa.zdjecie2.x=(xpzi-xpi+(10*skala))*skala                   |                |   |   |
|     | 23      | lupa.zdjecie2.y=(ypzi-ypi+(10*skaia))*skaia                   |                |   |   |
|     | 24      | 1                                                             |                |   | - |
|     | ٠       |                                                               |                | Þ |   |
|     | 🛛 ako   | a:1 🗐                                                         |                |   |   |
|     |         |                                                               |                |   |   |

Wartość 10 wynika z przesunięcia środka "szkielka" lupy do rzeczywistego środka klipu filmowego.

#### Krok 4 – Tworzenie przycisków

Tworzymy teraz dwa przyciski, dzięki którym będziemy mogli zmieniać skalę powiększenia. Przycisk to symbol, który wstawiamy poprzez polecenie **Wstaw** > **Nowy symbol**:

| Utwórz nowy symbol  |              |              |   |  |  |  |  |
|---------------------|--------------|--------------|---|--|--|--|--|
| Nazwa: przycisk1 OK |              |              |   |  |  |  |  |
| Typ:                | Anuluj       |              |   |  |  |  |  |
| Folder:             |              | Klip filmowy | 1 |  |  |  |  |
| . Statin            | $\checkmark$ | Przycisk     |   |  |  |  |  |
| Zaawanso            | _            | Grafika      |   |  |  |  |  |

Przycisk ma charakterystyczną listwę czasową. Uzupełniamy tu z reguły wszystkie klatki (**Błąd! Nie można odnaleźć** źródła odwolania.). Wypełnijmy klatki grafiką i tekstem (mogą być na osobnych warstwach). Stany (klatki) mogą różnić się między sobą kolorystyką znajdujących się tam elementów. Kolory nie mają znaczenia tylko w klatce HIT oznaczającej pole reakcji przycisku.

Z boku przedstawiono ostateczny wygląd listwy czasowej naszego przycisku.

| Oś czasu | Oś czasu Informacje wyjściowe |     |      |      | łędy ko    | mpilato | ra Edy | tor ruchu | Ope          | racje  |
|----------|-------------------------------|-----|------|------|------------|---------|--------|-----------|--------------|--------|
|          |                               |     |      |      | W g        | Over    | Down   | Hit       |              |        |
| 🕤 tel    | kst                           |     | • •  |      | •          | •       | •      | •         |              |        |
| 🖷 tla    |                               | 1   | • •  |      |            | •       | •      | •         |              |        |
|          |                               |     |      |      |            |         |        |           |              |        |
|          |                               |     |      |      |            |         |        |           |              |        |
| 308      | 1                             |     |      |      | 14 4       |         | • ÞI   | 9         | <u>ጉ ግ (</u> | 3 1    |
| duplikov | vanie_klip                    | u 🗵 | Skr  | ypt- | 1* 🗵       | dupli   | cateMo | vie in AS | 3* 🗵         | Skrypt |
| ¢ 😤      | Scena 1                       | ۳   | rzyc | sk2  |            |         |        |           |              |        |
|          |                               |     |      |      |            |         |        |           |              |        |
|          |                               |     |      |      |            |         |        |           |              |        |
|          |                               |     |      |      | <b>A</b> , | -       |        |           |              |        |
|          |                               |     | 1    | -7   | • 2        |         |        |           |              |        |
|          |                               |     |      |      |            |         |        |           |              |        |
|          |                               |     |      |      |            |         |        |           |              |        |

Potrzebujemy dwa przyciski. Gotowy przycisk w bibliotece

możemy powielić (polecenie Powiel...) i w duplikacie zmienić np. treść tekstu na przycisku.

#### Krok 5 – Dodanie akcji w scenie głównej

Przyciski wstawiamy z biblioteki do sceny głównej i pozostanie nam jeszcze dodanie akcji. Zanim to jednak nastąpi musimy nadać nazwy instancji naszym przyciskom:

| +                                                      | ++                                                     |
|--------------------------------------------------------|--------------------------------------------------------|
| Biblioteka Ustawienia predefiniowane n Właściwości 🛛 📲 | Biblioteka Ustawienia predefiniowane n Właściwości 🛛 📲 |
| btn2_5                                                 | btn2_0 🔊                                               |
| Instancja: przycisk1 Zamień                            | Instancja: przycisk2 Zamień                            |

W klatce 1 warstwy akcji (poniżej już istniejącego tam kodu) wpisujemy akcję:

| ActionScript 3.0                                                                                                    | ✿ ❷ ⊕ ♥ 喜 ! 문 완, 昔 昔 常 ! ₽ ₽ ♥ . ■                                                                                                    | 🕞 Wycinki kodu | * | ? |  |  |  |  |  |  |
|----------------------------------------------------------------------------------------------------|----------------------------------------------------------------------------------------------------|----------------|---|---|--|--|--|--|--|--|
| Bieżące zaznaczenie     akcja : Klatka 1     Scena 1     akcja : Klatka 1     akcja : Klatka 1     befinicja(cje) symbolu | <pre>26 26 function setSkala1(myevent:MouseEvent):void{ 27     skala=2.0; 28 } 29 function setSkala2(myevent:MouseEvent):void{ 30     skala=2.5; 31 }</pre> |                |   | * |  |  |  |  |  |  |
|                                                                                                    | <pre>32 btn2_0.addEventListener(MouseEvent.CLICK,setSkala1); 33 btn2_5.addEventListener(MouseEvent.CLICK,setSkala2); 34 35 36 37</pre>                      |                |   | 4 |  |  |  |  |  |  |

W ramach eksperymentowania wartość przypisaną do zmiennej *skala* można dowolnie zmieniać (dozwolone są nawet wartości ujemne).